## HƯỚNG DẪN

## THÀY CÔ NGĂN CHẶN HỌC SINH CHIA SỂ LINK PHÒNG HỌC ZOOM KHÔNG ĐỂ CÁC ĐỐI TƯỢNG BÊN NGOÀI VÀO PHÁ RỐI GIỜ HỌC.

Kính thưa quý thầy cô!

**1. Hiện tượng:** Tối hôm qua, trong giờ phụ đạo môn Vật lý lớp 10C4 do cô Huỳnh Thị Phương Lan giảng dạy, có hiện tượng một thành viên lạ vào lớp học ảo để gây rối, làm tiết học không diễn ra một cách suôn sẻ.

**2. Nguyên nhân:** có học sinh trong lớp chia sẻ link phòng học zoom cho các nhóm quấy rối trên mạng để gián tiếp gây ra sự việc trên.

Cách học sinh chia sẻ link như sau:

a) Trên máy tính, thầy cô rê chuột phía bên dưới màn hình điều kiển, xuất hiện bảng điều khiển, nhấp vào **Participants** mở danh sách thành viên.

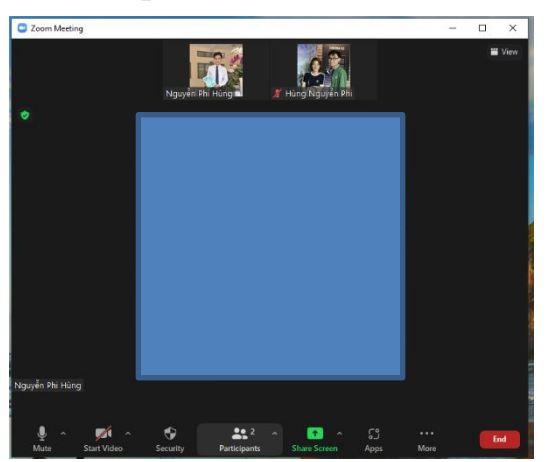

b) Học sinh sẽ nhấp vào nút **invite** - **Copy Invite Link** để gửi, bất kỳ người nào có được link này thì có quyền vào phòng học của thầy cô.

|                | Contacts | Email |  |
|----------------|----------|-------|--|
|                |          |       |  |
| Type to filter |          |       |  |
| type to filter |          |       |  |
|                |          |       |  |
|                |          |       |  |
|                |          |       |  |
|                |          |       |  |
|                |          |       |  |
|                |          |       |  |
|                |          |       |  |
|                |          |       |  |
|                |          |       |  |
|                |          |       |  |
|                |          |       |  |
|                |          |       |  |

## 3. Cách khắc phục:

a) Cách 1: Khi cả lớp vào đủ, thầy cô hãy khóa phòng học lại.

Dưới danh sách thành viên có nút ba chấm, thầy cô click vào, có các chọn lựa sau:

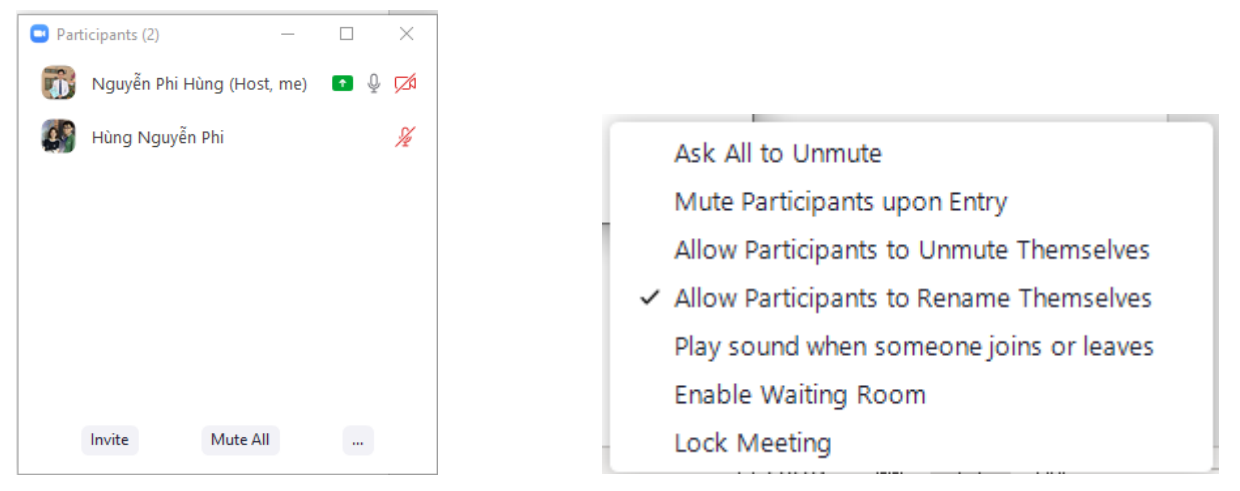

Thầy cô hãy click chọn **Lock Meeting** để khóa phòng, từ lúc đó trở đi, mọi lời mời sẽ không có tác dụng.

b) Cách 2: Khi vừa mở phòng học, thầy cô bật phòng chờ bằng cách chọn Enable Waiting Room, bất kỳ ai vào phòng thì đều được xếp vào phòng chờ, thầy cô có thể duyệt hoặc không duyệt vào phòng học của mình.

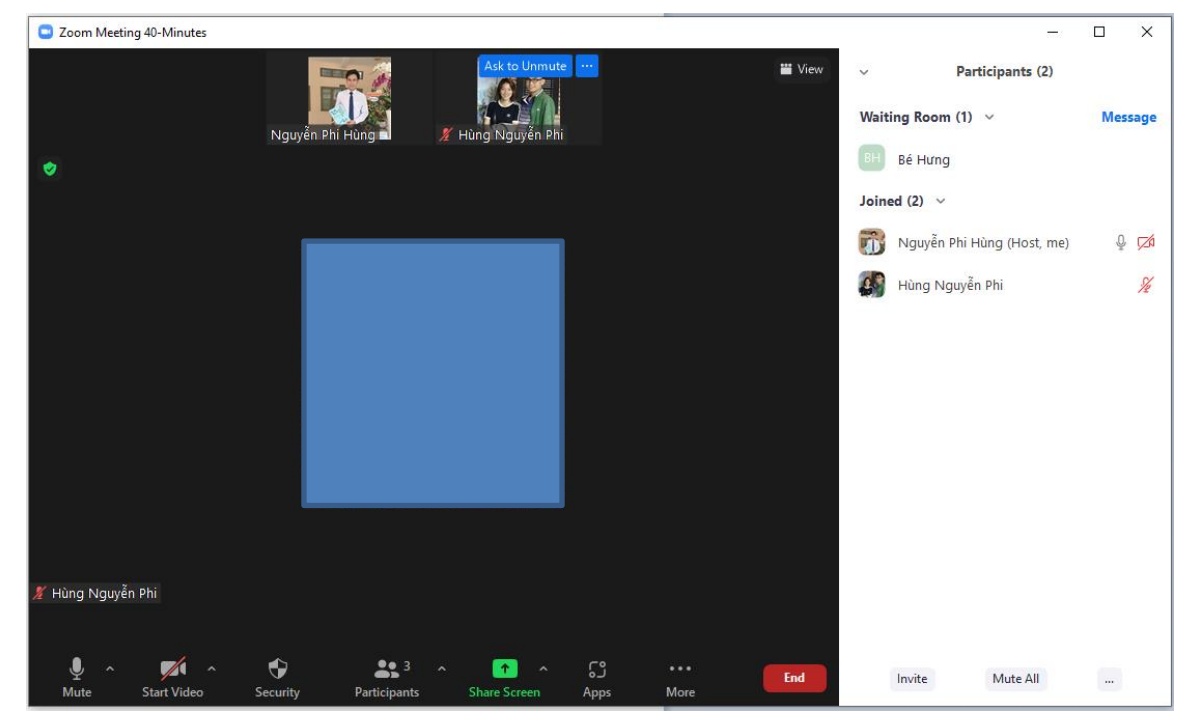

c) Cách 3: Sử dụng các tính năng nâng cao khác.

- Tắt mic toàn bộ học sinh, thầy cô chọn dòng Mute Participants upon Entry.

- Không cho học sinh có quyền bật mic, thầy cô bỏ chọn dòng Allow Participants

to Unmute Themselve (khi muốn học sinh nào đó bật mic thì thầy cô phải yêu cầu).

## Nguyễn Phi Hùng

Ngoài ra, thầy cô có thể vào mục Security, bỏ chọn Allow Participants to: ShareScreen, Chat, Unmute Themselves, Start Video để tránh các hiện tượng phá rối như trên.

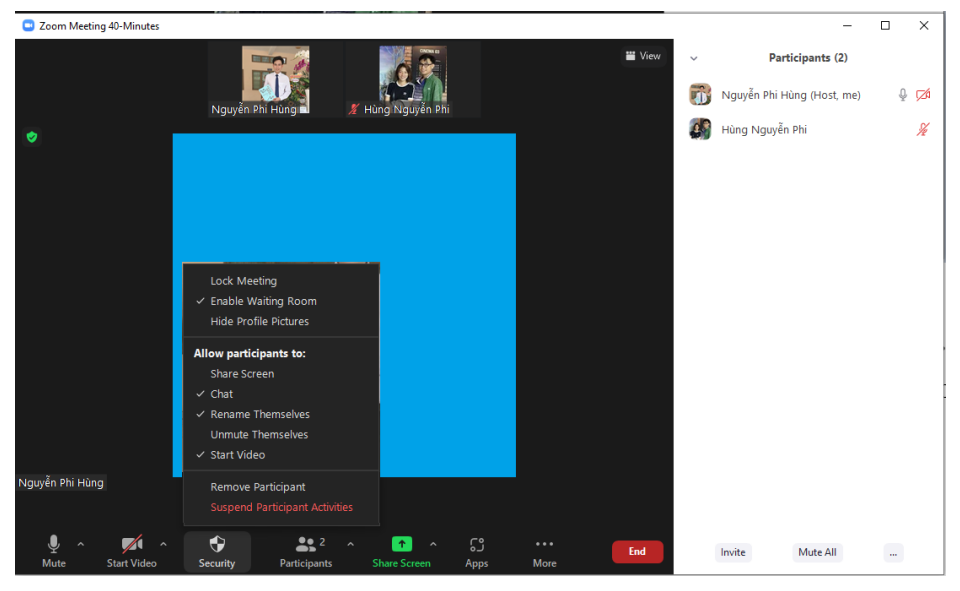

Trên đây là một số chia sẻ của tôi về bảo mật phòng học của thầy cô trên Zoom.